# TIME ENTRY USER GUIDE (Staff)

# AUGSBURG UNIVERSITY

#### **SIGN IN**

Search

CALENDAR

See all events on the

University Calendar

#### Sign In

2

- Log in to <u>https://inside.augsburg.edu/</u> and enter your username and password.
- 2. Click the "Administrative Tasks" in the AUGNET SERVICES menu.
- 3. Click "**Time Entry**" to open the Time Entry system (Kronos).

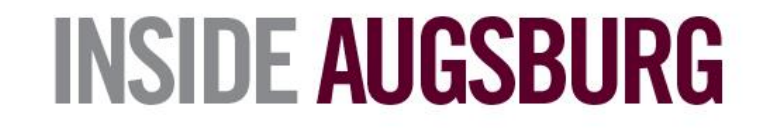

#### **NEWS AND EVENTS**

Inside Augsburg Home

News Resources

#### AUGNET SERVICES

WebMail 🗣

My Calendar 🖓 Records & Registration

Directory Search Moodle 2019-20 Moodle 2020-21 Zoom Advising Resources Account Utilities

Administrative Tasks Agresso Web Facilities Request Copy Request Time Entry Reviews/Searches Internal Job Postings Training Open Enrollment Community

Daily A-mail 🖓 Submit to A-Mail 🖓

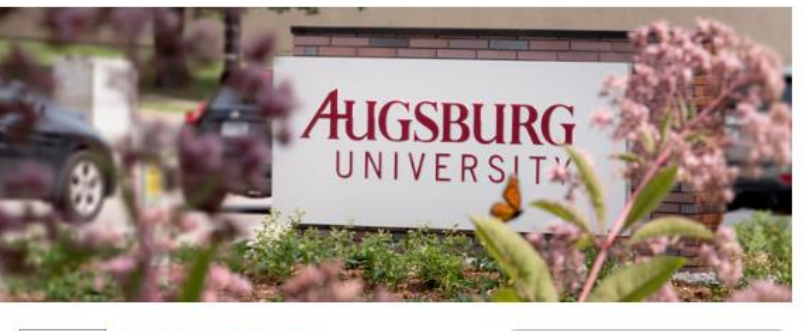

Racial Justice Initiatives Find information about community events and resources dedicated to the memory of George Floyd and the fight for racial justice. More >

Augsburg COVID-19 Planning Augsburg University's COVID-19 task force is tracking the outbreak and making contingency plans. More > CampusClear App Daily COVID-19 symptom screening

> Daily A-mail News and Announcements

All Hands 2020-21 Materials. Login Required

Created by AugsburgUniversity

HEALTH

Powered by wakelet

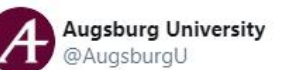

Earlier this month, Augsburg President @PaulPribbenow joined @metropolitanu in a live, virtual discussion on antiracism efforts and creating lasting change to combat 🔡 in f 😕

Go

#### Timesheet

Click the My Time > Timesheet > Current Timesheet or Click the My Timesheet widget to open the timesheet.

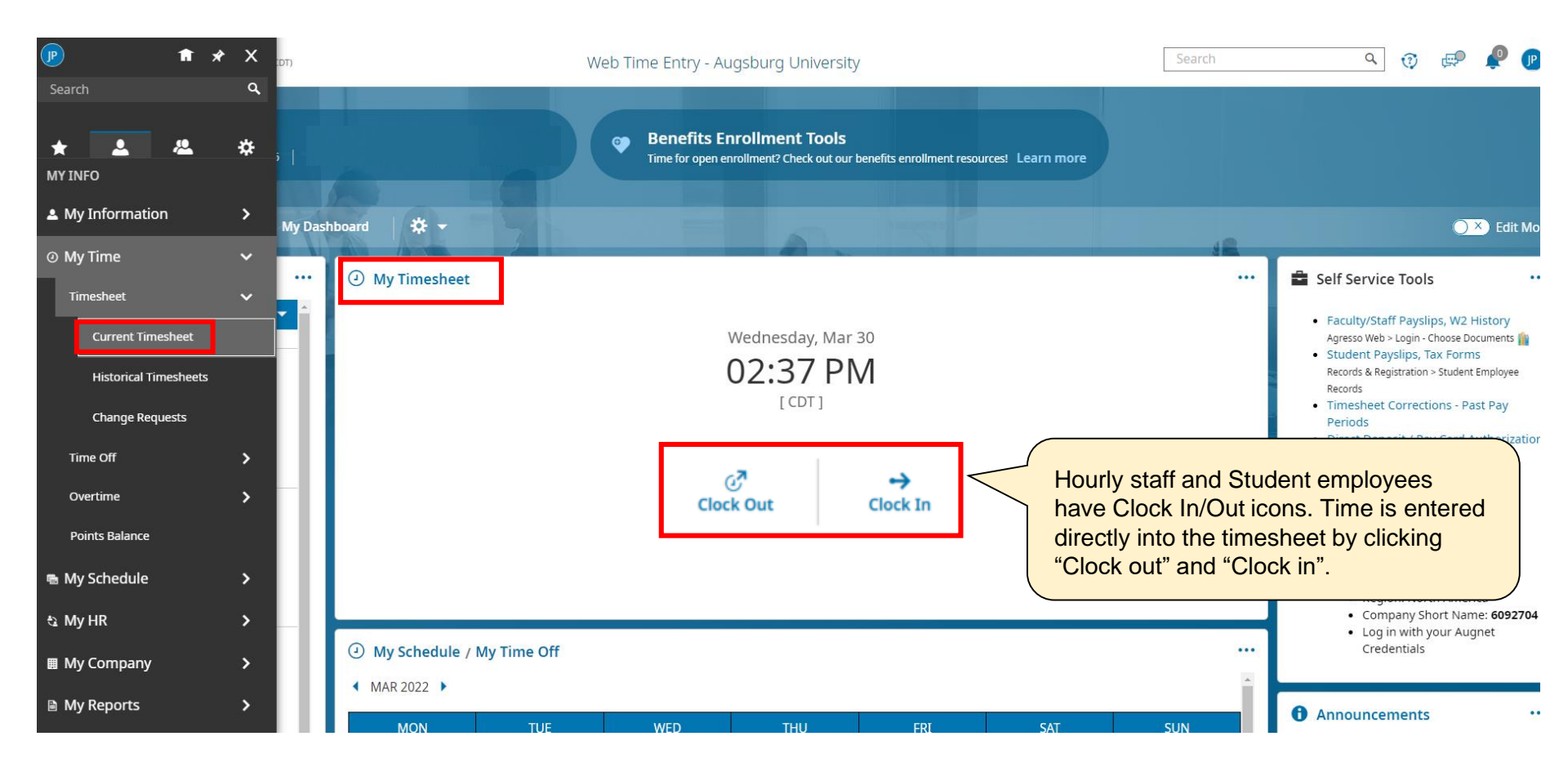

#### Accrual

#### Click the My Accrual Balances widget.

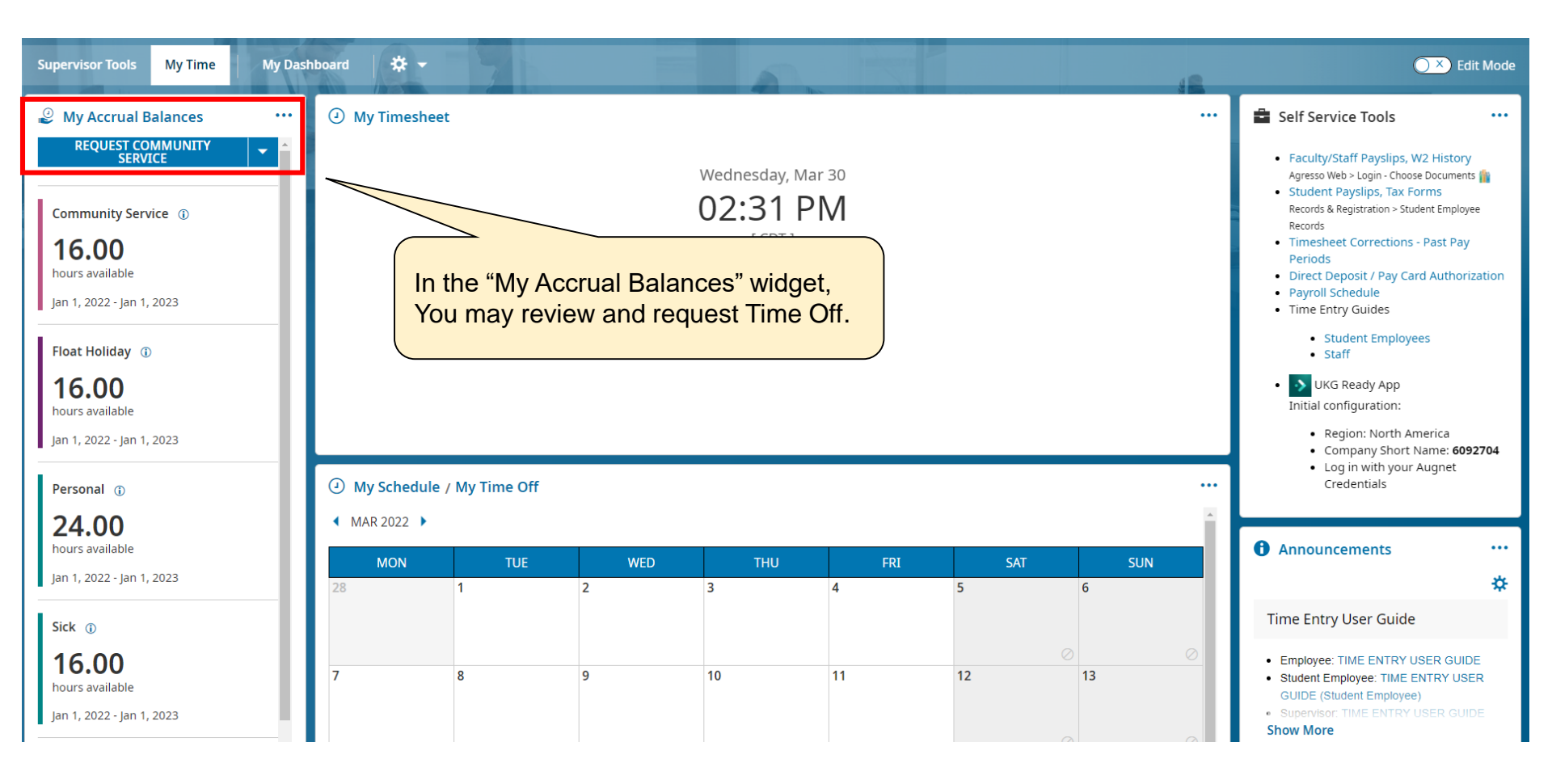

## Mobile App

Punch in/out, time management and timesheet submission from the mobile app

From the App Store or Play store install the UKG Ready app.

UKG Ready (Kronos) App In the initial configuration choose Region: North America Company Short Name: 6092704

Log in with your Augnet Credentials

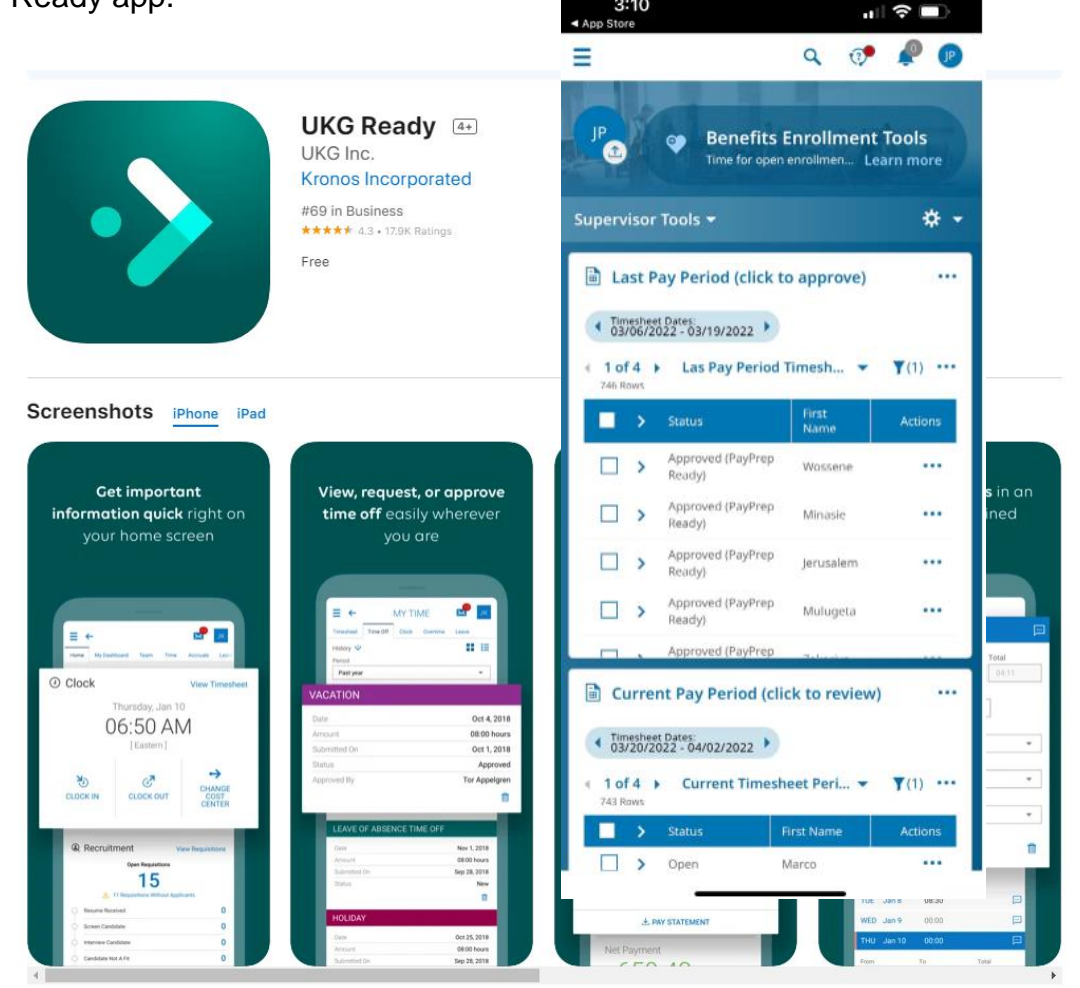

3:10

### **Time Entry – Hourly Staff**

- Hourly staff should record all time worked and time off taken in increments of 15 minutes.
- Enter the hours each day/shift rather than recording time at the end of the pay period or in advance.
- Staff who work more than six (6) consecutive hours are expected to take a meal break. Meal break is unpaid thirty (30) minutes, and the time entry system automatically deducts a 30-minute of meal break.
- Payment is calculated based on Calc. Total.

| Time Entry                     | Exceptions | Calc Detail | Calc Summ | ary Sum   | mary By Day |              |                    |                          |
|--------------------------------|------------|-------------|-----------|-----------|-------------|--------------|--------------------|--------------------------|
|                                |            |             |           |           |             |              | 41.67 hrs          | 39.75 hrs<br>Calc. Total |
| > Date                         |            | From        | То        | Raw Total | Calc. Total | In Date      | Time Off/Other Pay | Position                 |
| > SUN Mar 20                   | +          |             |           | 0.00 hrs  | 0.00 hrs    |              |                    |                          |
| <ul> <li>MON Mar 21</li> </ul> |            | 08:00 am    | 04:30 pm  | 8.50      | 8.00        | MON Mar 21 👻 | •                  | Human Resources 🔻        |
|                                | +          |             |           | 8.50 hrs  | 8.00 hrs    |              |                    |                          |
| <ul> <li>TUE Mar 22</li> </ul> |            | 07:50 am    | 04:00 pm  | 8.17      | 7.75        | TUE Mar 22 🔻 | •                  | Human Resources 🔻        |
|                                | +          |             |           | 8.17 hrs  | 7.75 hrs    |              |                    |                          |
| VED Mar 23                     |            | 08:00 am    | 04:30 pm  | 8.50      | 8.00        | WED Mar 23 👻 | •                  | Human Resources 🔻        |
|                                | +          |             |           | 8.50 hrs  | 8.00 hrs    |              |                    |                          |
| <ul> <li>THU Mar 24</li> </ul> |            | 08:00 am    | 04:30 pm  | 8.50      | 8.00        | THU Mar 24 🔻 | -                  | Human Resources 🔻        |
|                                | +          |             |           | 8.50 hrs  | 8.00 hrs    |              |                    |                          |
| Y FRI Mar 25                   |            | From am     | To am     | 8.00      | 8.00        | FRI Mar 25 👻 | Vacation 👻         | Human Resources 🔻        |
|                                | +          |             |           | 8.00 hrs  | 8.00 hrs    |              |                    |                          |
| > SAT Mar 26                   | +          |             |           | 0.00 hrs  | 0.00 hrs    |              |                    |                          |

#### TIME ENTRY

## **Time Entry – Hourly Staff**

- To enter time off, use the drop-down menu to select from the Time Off/Other Pay column and enter the hours.
- To record personal time, use "Sick/Personal 1". Personal time is deducted from the sick time balance.
- If you have more than one position, please be sure to use the correct position code for recording hours worked.

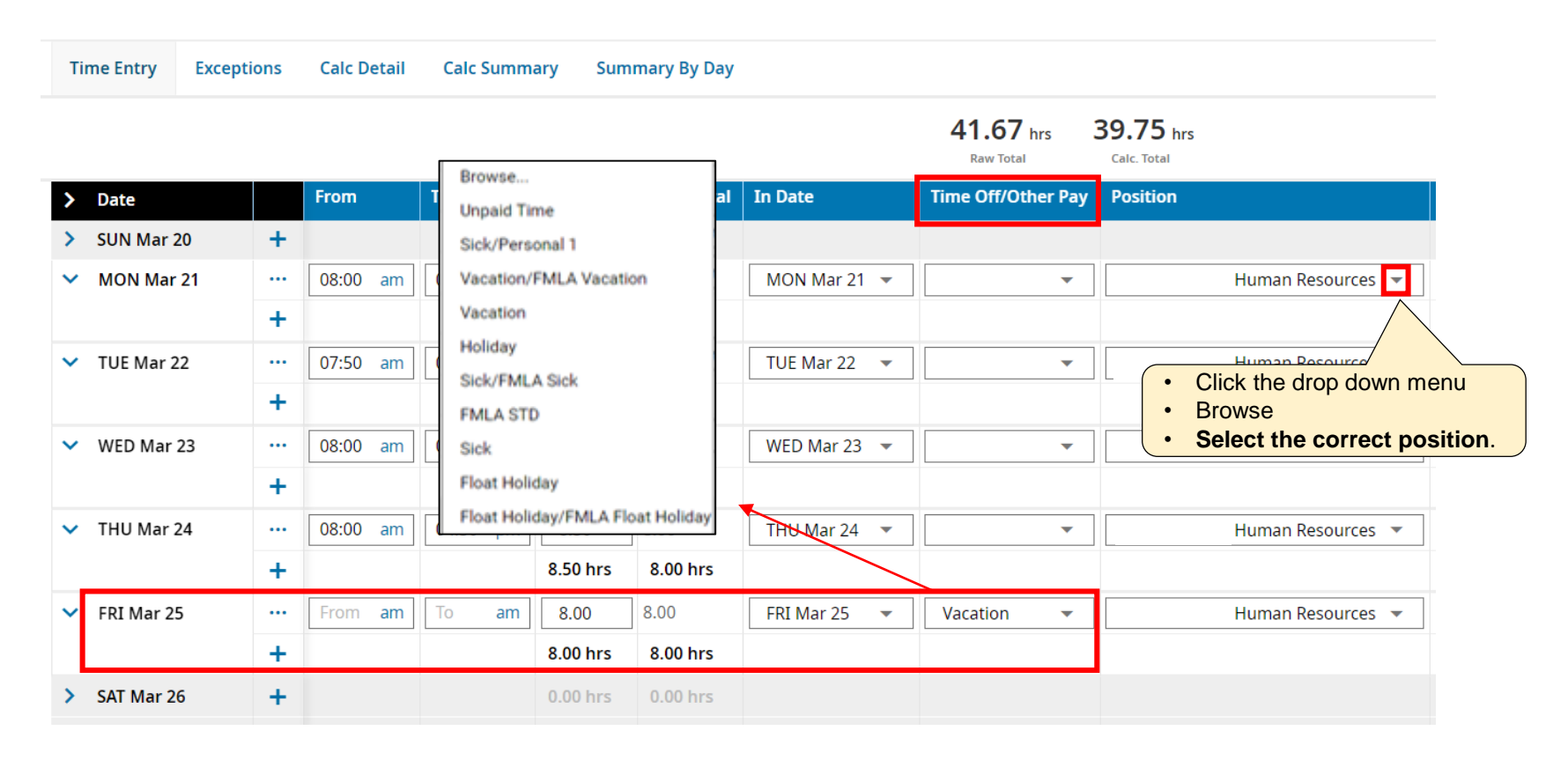

### Time Entry – Hourly Staff

• When you have recorded all the times, click the SAVE and SUBMIT FOR APPROVAL in the upper right corner.

\*We encourage you to submit the timesheet on Friday of the pay period end unless you work on Saturday.

The deadline of timesheet approval is 12:00 noon on Monday of the payroll week. All timesheet submissions should be completed before the deadline so that supervisor can timely review and approve them.

- If the timesheet needs correction, request your supervisor to reject the timesheet. Rejected timesheet will be sent back to you for review and/or editing. Corrected timesheet should be resubmitted for approval.
- If you have any questions about payroll and time entry, please email <u>payroll@ausburg.edu</u>.

| la 🕹 🕴 🛅    | <ul> <li>March 20,</li> </ul> | 2022 - April 02 | 2, 2022 🕨 C  | open 🚅  |                        |                          |       | (i) | 0 | SAVE | 2<br>SUBN | MIT | APPROVE |   |
|-------------|-------------------------------|-----------------|--------------|---------|------------------------|--------------------------|-------|-----|---|------|-----------|-----|---------|---|
| Calc Detail | Calc Sum                      | mary Sum        | imary By Day |         |                        |                          |       |     |   |      |           |     |         |   |
|             |                               |                 |              |         | 20.38 hrs<br>Raw Total | 20.25 hrs<br>Calc. Total |       |     |   |      |           |     |         |   |
|             |                               |                 |              |         |                        |                          |       |     |   |      |           |     |         | Х |
| From        | То                            | Raw Total       | Calc. Total  | In Date | Time Off/Other Pay     | Position                 | Notes |     |   |      |           |     |         |   |
|             |                               | 0.00 hrs        | 0.00 hrs     |         |                        |                          | Ē     |     |   |      |           |     |         |   |
|             |                               | 0.00 hrs        | 0.00 hrs     |         |                        |                          | P     |     |   |      |           |     |         |   |

### Time Entry – Salaried (Exempt) Staff

- Salaried staff do not record individual work hours, but should document all time off taken on the timesheet.
- Record all time off taken in increments of 4 hours.
- Even if there are no time off during the pay period, the timesheet (blank timesheet) should be submitted before the deadline.

| Time Entry Calc De | tail Calc Su | mmary Sun                                                                          | nmary By Day                     |            |                                                     |                                                                     |                                                                   |                                                          |                                                         |                                                  |                   |            |           |        |           |   |
|--------------------|--------------|------------------------------------------------------------------------------------|----------------------------------|------------|-----------------------------------------------------|---------------------------------------------------------------------|-------------------------------------------------------------------|----------------------------------------------------------|---------------------------------------------------------|--------------------------------------------------|-------------------|------------|-----------|--------|-----------|---|
|                    |              |                                                                                    |                                  |            |                                                     | 2                                                                   | 20.00 hrs<br>Raw Total                                            | <b>0.00</b> hrs<br>Calc. Total                           |                                                         |                                                  |                   |            |           |        |           |   |
| Time Off/Other Pay | SUN Mar 20   | MON Mar 21                                                                         | TUE Mar 22                       | WED Mar 23 | THU Mar 24                                          | FRI Mar 25                                                          | SAT Mar 26                                                        | SUN Mar 27                                               | MON Mar 28                                              | TUE Mar 29                                       | WED Mar 30        | THU Mar 31 | FRI Apr 1 | SAT Ap | Raw Total |   |
|                    |              | <b></b>                                                                            | Ē                                | <b></b>    | Ē                                                   | Ē                                                                   |                                                                   | Ē                                                        | Ē                                                       | Ē                                                |                   |            | <b></b>   |        |           |   |
| Vacation 👻         |              |                                                                                    |                                  | 8.00       |                                                     |                                                                     |                                                                   |                                                          |                                                         |                                                  |                   |            |           |        | 8.00      | 莭 |
| Sick/Personal 1 🔻  |              |                                                                                    |                                  |            |                                                     | 4.00                                                                |                                                                   |                                                          |                                                         |                                                  |                   |            |           |        | 4.00      | Ē |
| Sick 💌             |              | Browse                                                                             |                                  |            |                                                     |                                                                     |                                                                   |                                                          | 8.00                                                    |                                                  |                   |            |           |        | 8.00      | 圃 |
|                    | 0.00         | Sick/Perso<br>Vacation/F                                                           | nal 1<br>MLA Vacation            | 8.00       | 0.00                                                | 4.00                                                                | 0.00                                                              | 0.00                                                     | 8.00                                                    | 0.00                                             | 0.00              | 0.00       | 0.00      | 0.00   | 20.00     | Þ |
| + Add Rows 1       |              | Vacation<br>Holiday<br>Sick/FMLA<br>FMLA STD<br>Sick<br>Float Holid<br>Float Holid | a Sick<br>ay<br>ay/FMLA Float Ho | sliday     | Click th<br>Select<br>To reco<br>Person<br>If you n | the drop-de<br>the correct<br>ord perso<br>al time is<br>need to ac | own menu<br>ct time off<br>nal time, u<br>deducteo<br>dd a differ | J.<br>from the<br>Jse "Sick/<br>I from the<br>ent time c | category a<br>Personal ´<br>sick time<br>iff, click the | and enter<br>1".<br>balance.<br>e <b>ADD R</b> ( | the hours<br>OWS. |            |           |        |           |   |

🛗 🖪 March 20, 2022 - April 02, 2022 🕨 Open 🕤

#### Time Entry – Salaried (Exempt) Staff

• When you have recorded all the times, click the SAVE and SUBMIT FOR APPROVAL in the upper right corner.

\*We encourage you to submit the timesheet on Friday of the pay period end unless you work on Saturday.

The deadline of timesheet approval is 12:00 noon on Monday of the payroll week. All timesheet submissions should be completed before the deadline so that supervisor can timely review and approve them.

- If the timesheet needs correction, request your supervisor to reject the timesheet. Rejected timesheet will be sent back to you for review and/or editing. Corrected timesheet should be resubmitted for approval.
- If you have any questions about payroll and time entry, please email <u>payroll@ausburg.edu</u>.

| ← Timesheet Edit   | t                |            |              |            |            |            |                        |                                |            |            | ()<br>()   |            | /E SUB    | MIT    | APPROVE   |   |
|--------------------|------------------|------------|--------------|------------|------------|------------|------------------------|--------------------------------|------------|------------|------------|------------|-----------|--------|-----------|---|
| 🛗 ┥ March 20, 2022 | - April 02, 2022 | ► Open 🔐   |              |            |            |            |                        |                                |            |            |            |            |           |        |           |   |
| Time Entry Calc De | etail Calc Su    | mmary Sun  | nmary By Day |            |            |            |                        |                                |            |            |            |            |           |        |           |   |
|                    |                  |            |              |            |            | 2          | 20.00 hrs<br>Raw Total | <b>0.00</b> hrs<br>Calc. Total |            |            |            |            |           |        |           |   |
| Time Off/Other Pay | SUN Mar 20       | MON Mar 21 | TUE Mar 22   | WED Mar 23 | THU Mar 24 | FRI Mar 25 | SAT Mar 26             | SUN Mar 27                     | MON Mar 28 | TUE Mar 29 | WED Mar 30 | THU Mar 31 | FRI Apr 1 | SAT Ap | Raw Total |   |
|                    |                  | Ē          |              | <u></u>    | <u></u>    | <u></u>    | <u></u>                | Ē                              | Ē          | Ē          | <b></b>    | <u></u>    | <u></u>   | Ē      |           |   |
| Vacation 💌         |                  |            |              | 8.00       |            |            |                        |                                |            |            |            |            |           |        | 8.00      | Ŵ |
| Sick/Personal 1 🔻  |                  |            |              |            |            | 4.00       |                        |                                |            |            |            |            |           |        | 4.00      | Ŵ |
| Sick 👻             |                  |            |              |            |            |            |                        |                                | 8.00       |            |            |            |           |        | 8.00      | Ŵ |
|                    | 0.00             | 0.00       | 0.00         | 8.00       | 0.00       | 4.00       | 0.00                   | 0.00                           | 8.00       | 0.00       | 0.00       | 0.00       | 0.00      | 0.00   | 20.00     | • |
| + Add Rows 1       |                  |            |              |            |            |            |                        |                                |            |            |            |            |           |        |           |   |

# **Timesheet Corrections – Past Pay Periods**

The Timesheet Corrections Form is designed to record any missed hours that were not paid on the past payment. *Timesheet Corrections should not be used except on rare occasions.* 

| My Time You've been invited to sign EMPLOYEE Timesheet Correction.           | ◯×) Edit Mode                                                                                                    |
|------------------------------------------------------------------------------|----------------------------------------------------------------------------------------------------|
| Fill out the information below to get started.                               |                                                                                                    |
| Balances ···· I                                                              | Self Service Tools ····                                                                                                    |
| MMUNITY<br>ICE         Rename Document         EMPLOYEE Timesheet Correction | <ul> <li>Faculty/Staff Payslips, W2 History<br/>Agresso Web &gt; Login - Choose Documents in<br/>Student Payslips, Tax Forms</li> </ul> |
| vice ① Enter your information below:                                         | Records & Registration > Student Employee<br>Records<br>• Timesheet Corrections - Past Pay                                              |
| Your E-mail Address*                                                         | Periods                                                                                                    |
| , 2023 Your Email Address                                                    | yroll Schedule<br>me Entry Guides                                                                                                    |
| Signing Step 2                                                               | Student Employees                                                                                                    |
| Supervisor Signer Email Address                                              | ns Ready App                                                                                                    |
| , 2023                                                                       | widget alon: North America<br>mpany Short Name: 6092704                                                                                 |
| Show Custom Email Message Settings                                           | <b>in with your Augnet</b>                                                                                                    |
| Signing Step 3                                                               |                                                                                                    |
| E-mail Address Set By Template Payroll                                       |                                                                                                    |
|                                                                              |                                                                                                    |
| Show Custom Email Message Settings                                           |                                                                                                    |
| * Required Fields Sign Now                                                   |                                                                                                    |